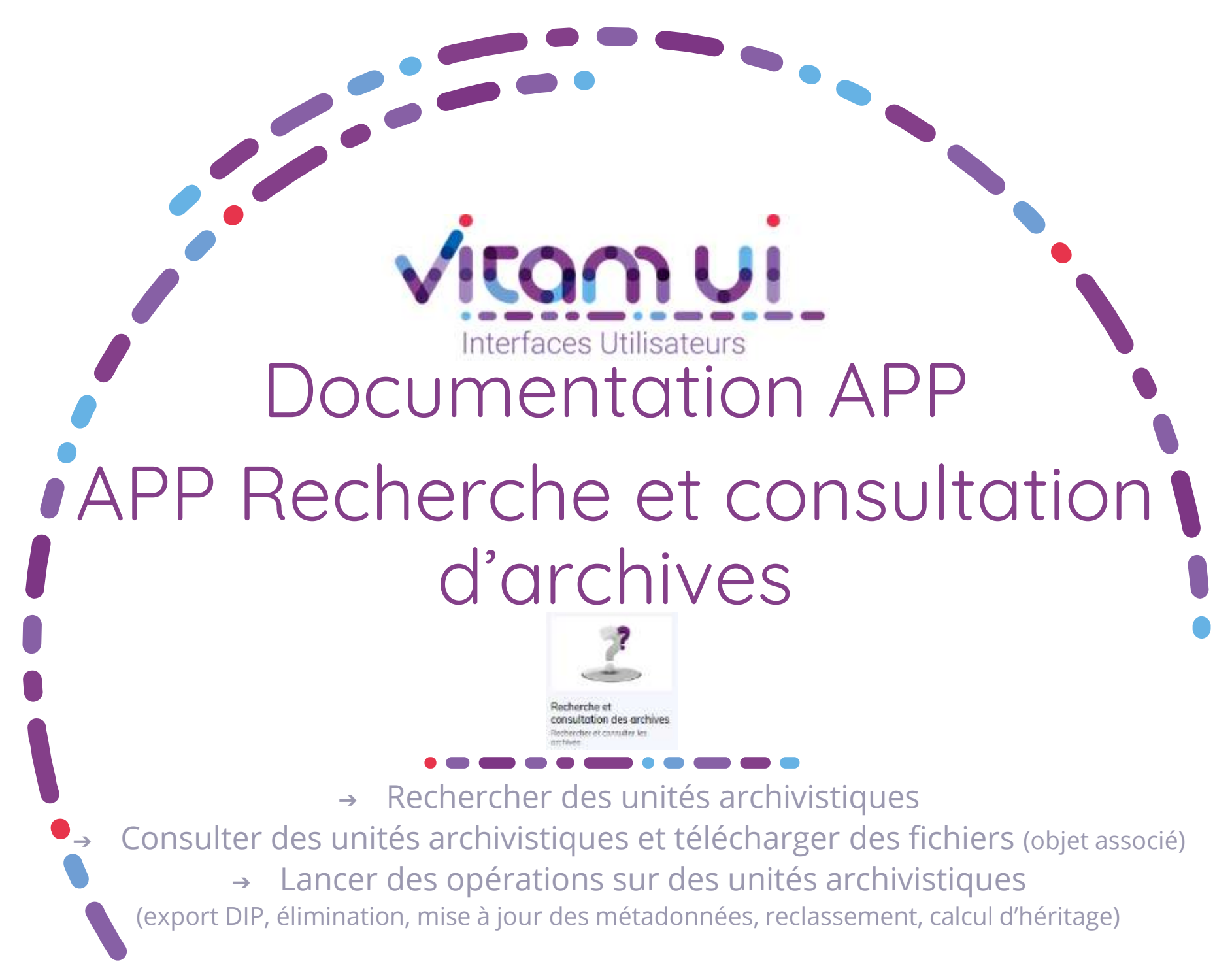

Mars 2022 – Version 5.0 (Vitam V5)

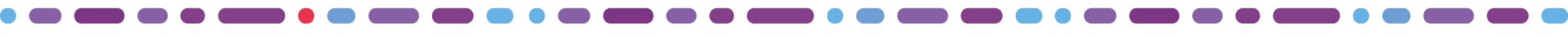

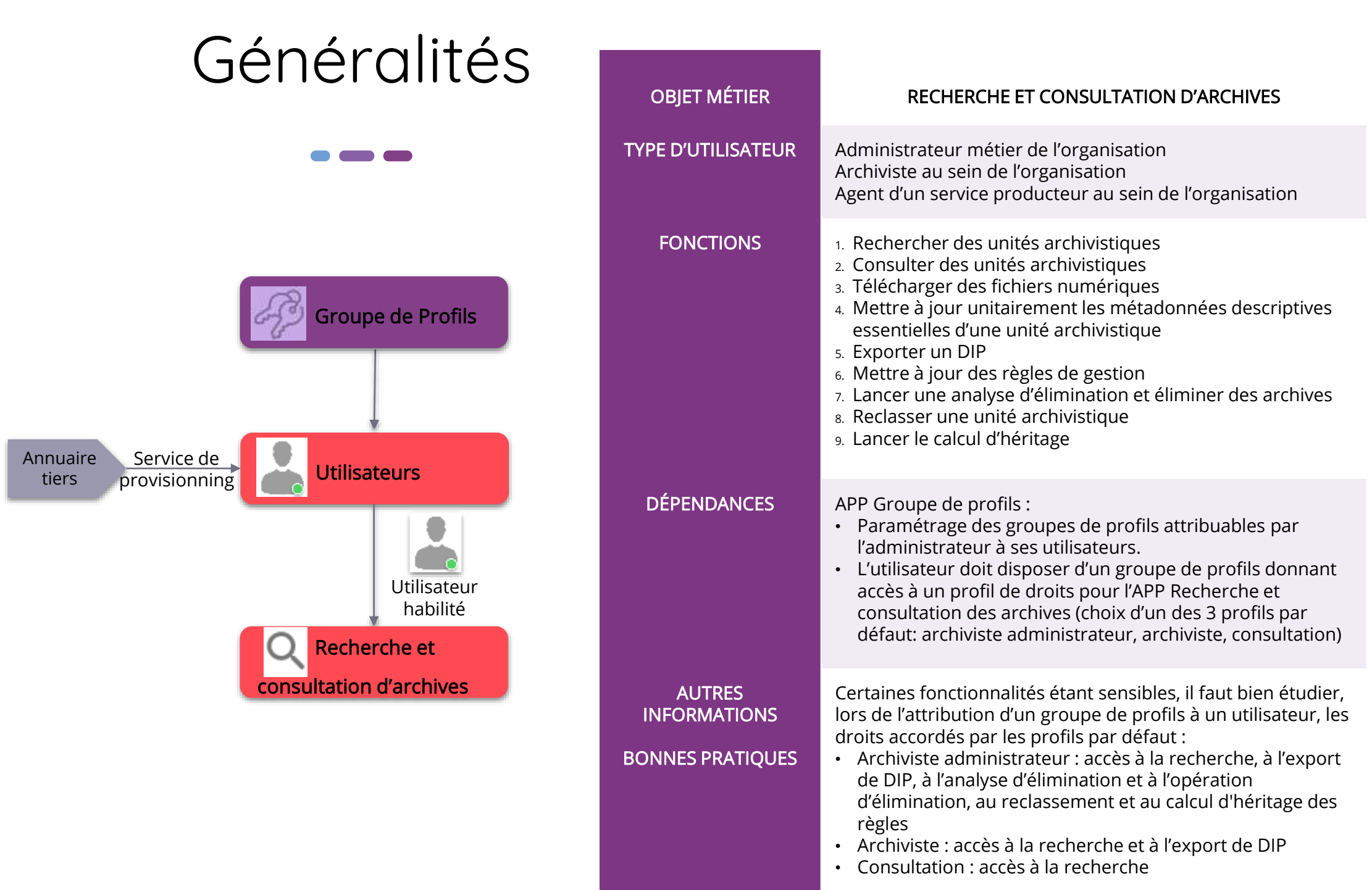

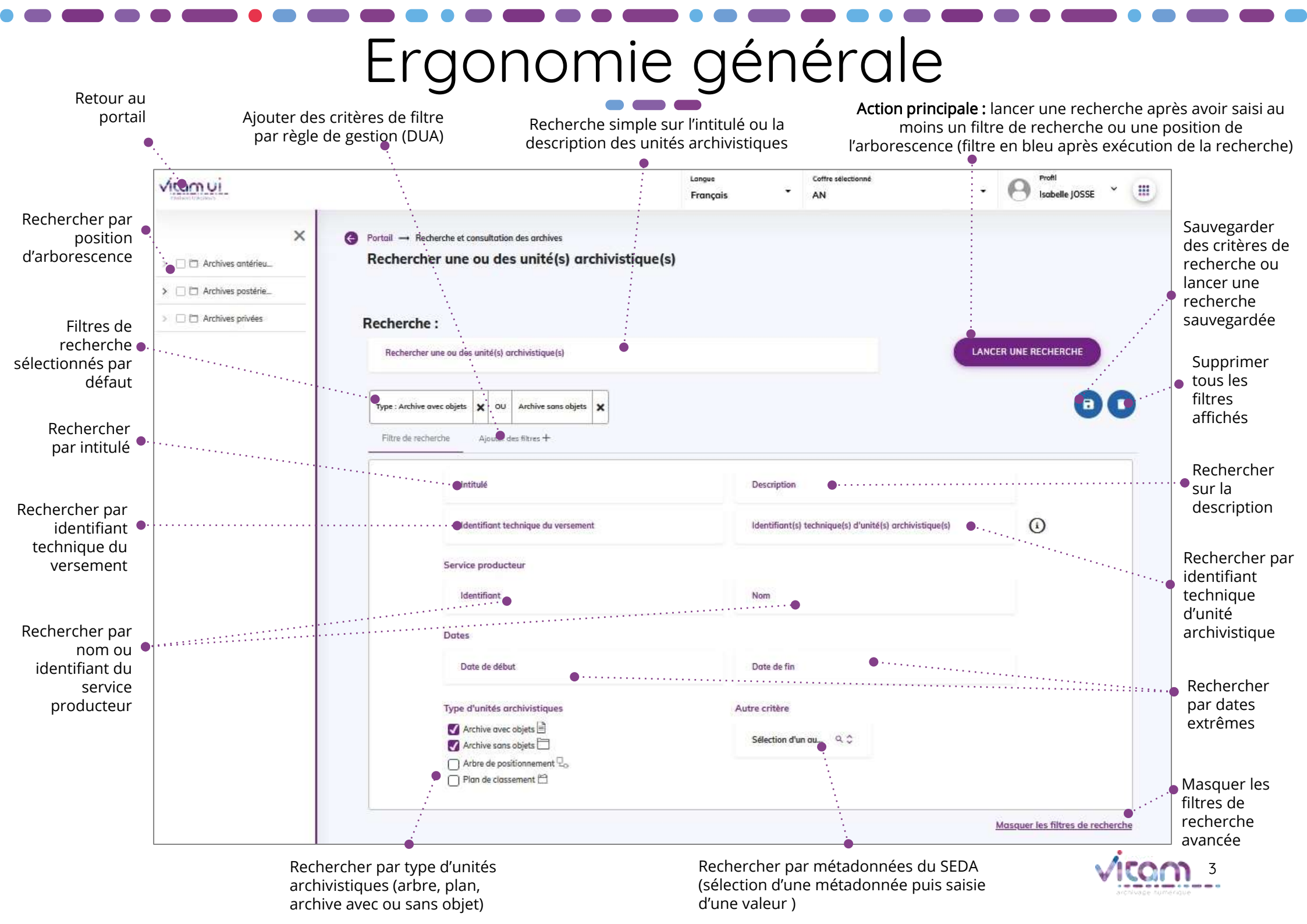

# Filtres de recherche avancés

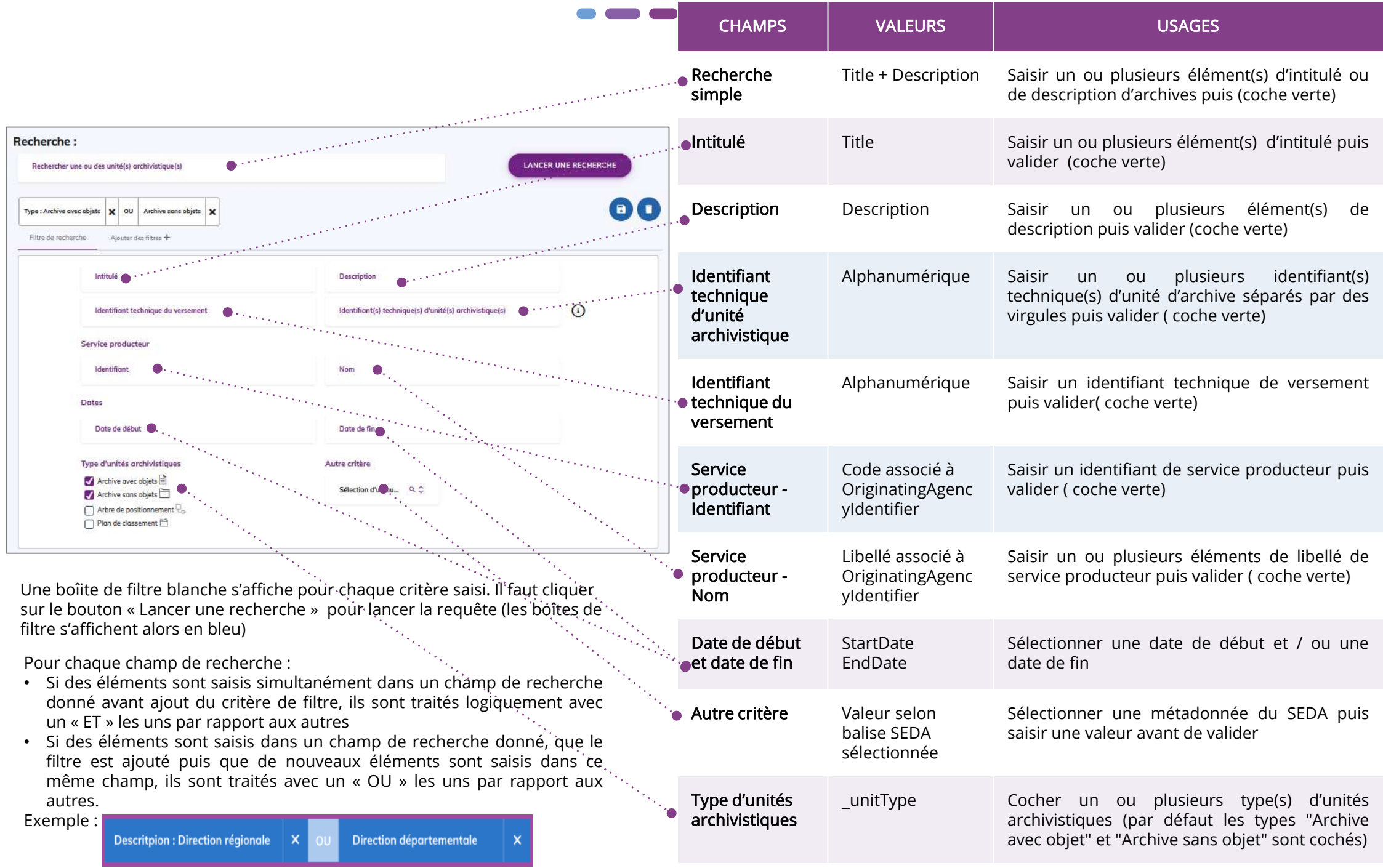

# Ajouter des filtres de recherche par règle

| Pitra da natiantes                                                                                                    | the de verbercher<br>Duries d'utilité administrative                                                                                                    |                                                                                          |                                               | CHAMPS                                                            | VALEURS                          | USAGES                                                                                                    |  |
|----------------------------------------------------------------------------------------------------|----------------------------------------------------------------------------------------------------|------------------------------------------------------------------------------------------|-----------------------------------------------|-------------------------------------------------------------------|----------------------------------|----------------------------------------------------------------------------------------------------|--|
| keet<br>idee<br>Service                                                                                                    | Davie d'utilité parrierte<br>Communicatione<br>Réactionnes<br>Défaulte                                                                                                    | Description                                                                              | Description Identificant(s) factorique(s) d   |                                                                   | Catégorie de<br>règle            | Sélectionner la catégorie de règle à ajouter comme critère de filtre<br>de recherche<br>Actuellement il est possible de filtrer uniquement sur les critères<br>propres à la DUA                                                                                                    |  |
| titen<br>Disten                                                                                                    | Met Charaftantier New Construction Dates                                                                                                    |                                                                                          |                                               | ldentifiant de la<br>règle                                        | Code règle dans<br>AppraisalRule | Saisir un identifiant de règle issu du référentiel des règles de<br>gestion (vérification à la saisie de l'existence de la règle)<br>Après validation, le champ intitulé se met à jour                                                                                                    |  |
| Date de disat         Date de fis           Recherche :                                                                                                    |                                                                                                    |                                                                                          |                                               | Date d'échéance<br>de la règle                                    | MaxEndDate de<br>AppraisalRule   | Sélectionner une date ou un intervalle de date.<br>Ce champ permet de requêter sur l'ensemble des archives dont la<br>date d'échéance maximale de la règle est égale ou inférieure à la<br>date choisie (ou dans l'intervalle des dates choisies)                                                                                                    |  |
| Type: Archive sees: Algent     V     Out     Andrée sees: Algent     V     Interface       Pitte de lacentrie     Darée d'utilité administrative X     Againer des times + |                                                                                                    |                                                                                          |                                               | Statut de la règle<br>vis-à-vis de l'unité<br>archivistique       | Statut                           | <ul> <li>Cocher le ou les statut(s) de règle attendu(s) pour les unités d'archives recherchées :</li> <li>Porte au moins une règle DUA : déclare au moins une règle en propre (sélectionné par défaut)</li> <li>Hérite d'au moins une règle DUA » : (sélectionné par défaut)</li> <li>N'a pas de règle DUA définie : ne porte ni n'hérite d'aucune règle</li> <li>Est en attente d'indexation de règle : l'indexation des unités d'archives sera réalisée lors de la prochaine exécution du calcul d'héritage et d'échéance des règles</li> </ul> |  |
| Date 4<br>L'artibli de<br>Parts<br>Di Herts<br>Di Herts<br>Est an<br>Identifi                                                                                              | In the externe<br>Inchristique<br>ou involte une régle DUA<br>d'ou moise une régle DUA<br>d'ou moise une régle DUA<br>as de règle DUA définie<br>interne de recolcul de règle<br>lant technique de l'anclarue d'élémérable | CREER UN INTERVALE L'unité archivistique Prote le sunt final DUA Hente du sont final DUA | Sert final DUA<br>Etimination<br>Conservation | Statut du sort-<br>final vis-à-vis de<br>l'unité<br>archivistique | Statut                           | <ul> <li>Cocher le ou les statut(s) de la propriété attendu(s) pour les unités d'archives recherchées :</li> <li>Porte le sort final DUA : porte au moins une propriété de sort final en propre (sans forcément porter une règle)</li> <li>Hérite du sort final DUA : hérite d'au moins une propriété de sort final (sans forcément hériter d'une règle)</li> </ul>                                                                                                    |  |
|                                                                                                    | ••••••                                                                                                    |                                                                                          | ····                                          | Sort-final                                                        | FinalAction                      | Cocher le sort final attendu pour les unités d'archives :<br>• Elimination : porte en propre ou hérite du sort final "Destroy"<br>• Conservation : porte en propre ou hérite du sort final "Keep"                                                                                                    |  |
|                                                                                                    |                                                                                                    |                                                                                          |                                               | ldentifiant de<br>l'analyse<br>d'élimination                      | Alphanuméri<br>que               | Saisir l'identifiant de l'opération d'analyse : permet de retrouver<br>l'ensemble des unités archivistiques taguées par l'analyse<br>d'élimination comme étant éliminables ou en conflit.                                                                                                    |  |

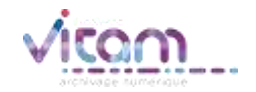

# Gestion des positions de l'arborescence

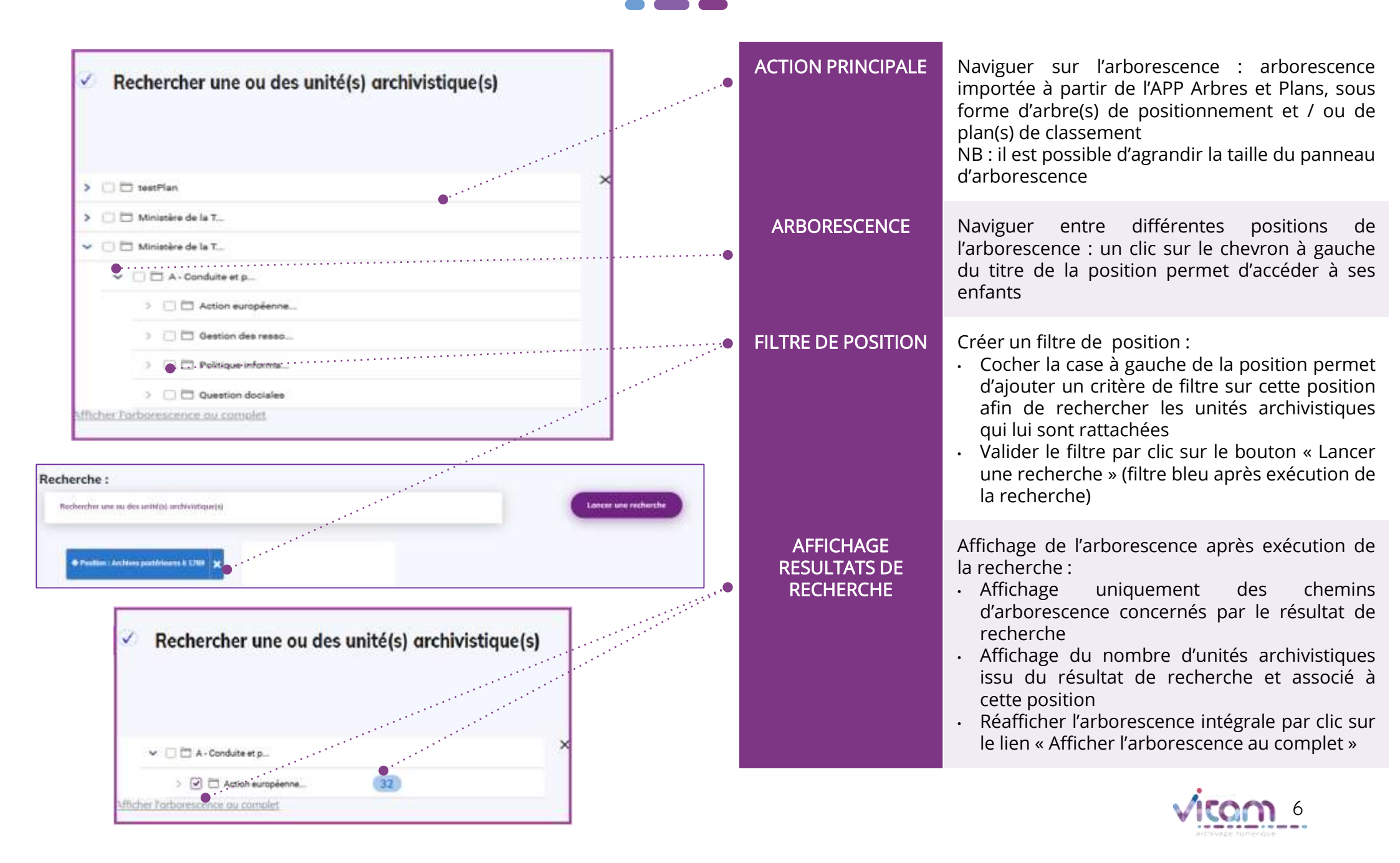

# Ecrand'affichagedu résultat de recherche

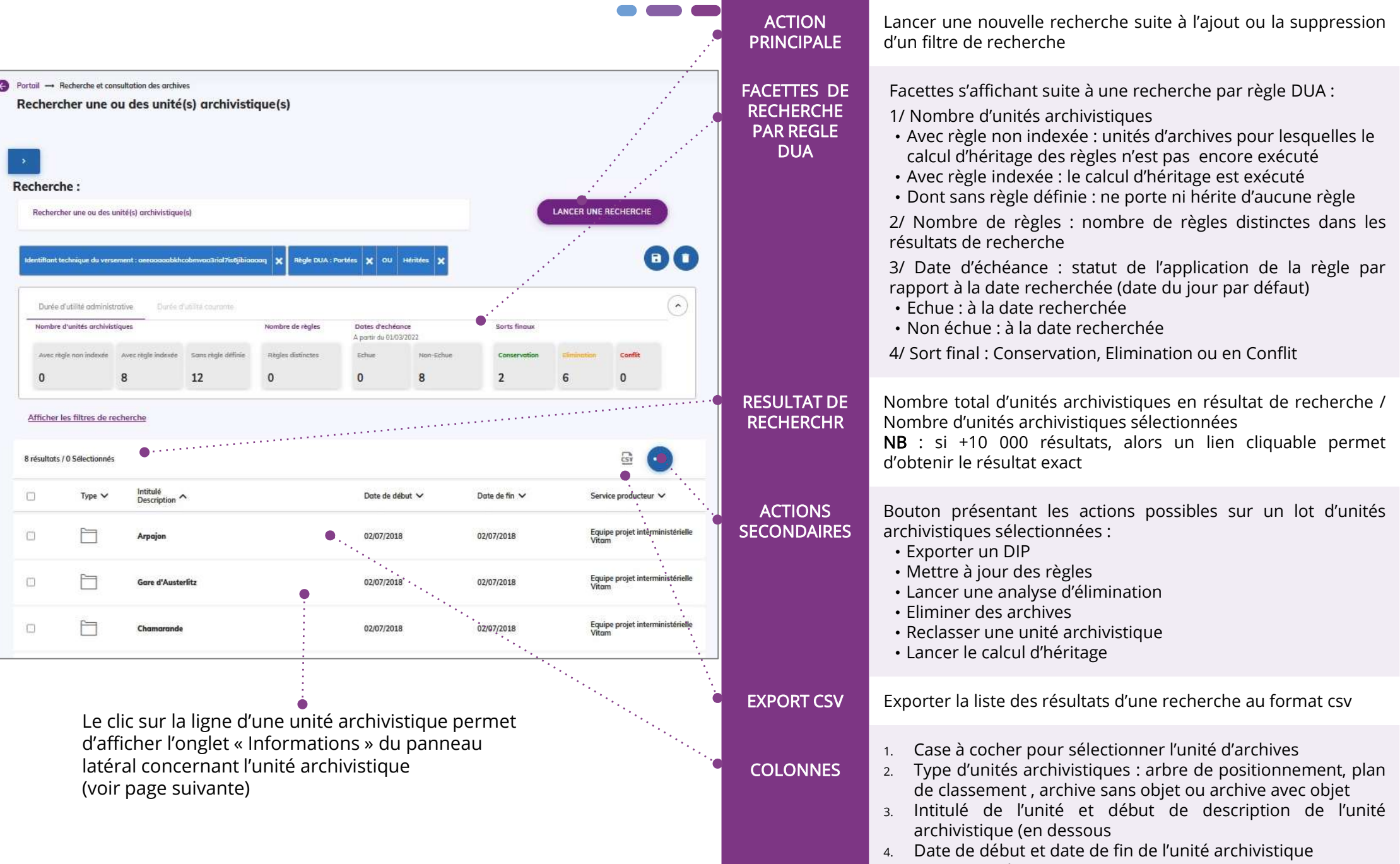

5. Service producteur

# Consulter les métadonnées d'une unité archivistique

Le premier onglet « Informations » du panneau latéral permet de consulter les métadonnées essentielles de l'unité archivistiques

| ulter les métadonnées essentielles de l'unité archivistiques                                                                                                    | CHAMPS                                                         | VALEURS         | USAGES                                                                                                    |
|----------------------------------------------------------------------------------------------------|----------------------------------------------------------------|-----------------|----------------------------------------------------------------------------------------------------|
| X<br>Discours prononcé lors de la<br>discussion générale du projet                                                                                                    | Actions<br>secondaires                                         | Bouton d'action | Bouton présentant les actions possibles sur une unité<br>archivistique :<br>• Mettre à jour les métadonnées descriptives<br>• Afficher l'ensemble des métadonnées |
| Informations                                                                                                    | Intitulé                                                       | Alphanumérique  | Titre de l'unité archivistique                                                                                                    |
| Intitulé :<br>Discours prononcé lors de la discussion générale du projet de loi de<br>finances (PLF) pour 2011                                                          | <ul> <li>Identifiant<br/>technique du<br/>versement</li> </ul> | Alphanumérique  | ldentifiant technique attribué par le back-office VITAM au<br>versement auquel l'unité archivistique est associée                                                 |
| Identifiant technique du versement :<br>aeeaaaaab6hpotljabhy2al7ixfny2yaaaaaq<br>Identifiant technique de l'unité archivistique :<br>aeaaaaab6hftisabayaal7ixadf5yaaada | ldentifiant<br>technique de<br>l'unité d'archive               | Alphanumérique  | ldentifiant technique attribué par le back-office VITAM à<br>l'unité archivistique                                                                                |
| Description :                                                                                                    | Description                                                    | Alphanumérique  | Description de l'unité d'archive                                                                                                    |
| Service producteur :<br>Identifiant :<br>EPAN ND 000734 :Ploreior Michol                                                                                                | Service<br>producteur                                          | Alphanumérique  | ldentifiant et nom (libellé) du service producteur associé à<br>l'unité archivistique                                                                             |
| Chemin (AFFICHER TOUT) Niveou de description :<br>/Communication/Discours du Item<br>ministre/Sénat//Discours                                                           | Niveau de<br>description                                       | Alphanumérique  | Fonds, Sous-fonds, Classe, Collection, Série, Sous-série,<br>Groupe de dossiers, Sous-groupe de documents, Dossier,<br>File, Item et Autre niveau.                |
| parlement/Discours et<br>interventions de Michel Mercier,<br>garde des sceaux de 2010 à<br>2012/Cabinet de Michel Mercier                                               | Chemin                                                         | Alphanumérique  | Positionnement de l'unité archivistique dans<br>l'arborescence. Lorsque le chemin est supérieur à cinq<br>niveau le chemin est tronqué.                           |
| Date de début : Date de fin : O                                                                                                    | Date de début et date de fin                                   | JJ/MM/AA        | Date de début et date de fin de l'unité archivistique                                                                                                    |
| TÉLÉCHARGER LE DOCUMENT                                                                                                    | Télécharger le document                                        | Bouton d'action | Télécharger l'objet technique associé (Binary master)                                                                                                    |

# Consulter les métadonnées d'une unité archivistique

| REG                                                                                | GLES                                                 |                                                      |                                          |                                                                                                    | CHAMPS                                     | VALEURS                                                                                                    | USAGES                                                                                                    |
|------------------------------------------------------------------------------------|------------------------------------------------------|------------------------------------------------------|------------------------------------------|----------------------------------------------------------------------------------------------------|--------------------------------------------|----------------------------------------------------------------------------------------------------|----------------------------------------------------------------------------------------------------|
| Le premier onglet «Règles » du panneau latéral permet de consulter les métadonnées |                                                      |                                                      | <ul> <li>Intitulé</li> </ul>             | Alphanumérique                                                                                                    | Titre de l'unité archivistique             |                                                                                                    |                                                                                                    |
| Informations                                                                       | 4_20130456<br>Règles                                 | 5_0003_201<br>Objets                                 | 111117_C                                 | DI_convention_UMP_bilan_reformes_justice_20().                                                                                           | <ul> <li>Catégorie de<br/>règle</li> </ul> | StorageRule<br>AppraisalRule<br>HoldRule<br>AccessRule<br>DisseminationRule<br>ReuseRule<br>ClassificationRule | Consulter les règles portées ou héritées<br>par une unité archivistique en cliquant<br>sur le chevron de la catégorie de règles<br>(DUC, DUA, Gel, Communicabilité,<br>Diffusion, Réutilisation, Classification)<br><b>NB</b> : la catégorie de règle n'est pas<br>cliquable si elle ne déclare aucune règle<br>ou propriété de règle |
| APP-09002                                                                          | Début                                                | Fin                                                  | Statut<br>Portée                         | <ul> <li>∧ Propriétés</li> <li>✓ Communicabilité 19/02/2047</li> </ul>                                                                   | Identifiant de<br>la règle de<br>gestion   | Ruleld associé à la<br>catégorie                                                                               | Code de la règle de gestion                                                                                                    |
| APP-09050<br>APP-09050<br>TI                                                       | 01/08/1908<br>29/01/2022<br>29/01/2022<br>29/01/2022 | 29/01/2023<br>29/01/2023<br>20/01/2023<br>29/01/2102 | Heritee<br>Héritee<br>Héritée<br>Héritée | Identifiant     Début     Fin     Statut       ACC-00023     19/02/2022     19/02/2047     Portée       ACC-00022     Portée     Biogole | Date de début                              | StartDate associée<br>à la règle                                                                               | Date de début d'application de la règle                                                                                                    |
| APP-00002<br>~ Propriétés                                                          |                                                      |                                                      | Bloquée                                  | A Relatilisation                                                                                                    | •<br>Date de fin                           | EndDate associée<br>à la règle                                                                                 | Date d'échéance de la règle de gestion                                                                                                    |
| Propriété Sort final Gel Propriétés                                                | Valeur<br>Elimination<br>15/02/20                    | Statut<br>Porté                                      | ••••••••••                               | ••••••                                                                                                    | • Statut                                   | Portée ou héritée                                                                                              | <ul> <li>Statut d'application de la règle :</li> <li>Portée en propre par l'unité<br/>archivistique</li> <li>Héritée d'une unité archivistique<br/>parente</li> </ul>                                                                                                    |
| . rafficiae                                                                        |                                                      | na /                                                 |                                          |                                                                                                    | Propriétés                                 |                                                                                                    | Consulter les propriétés (et leur statut)<br>associées aux règles de gestion (DUA,<br>DUC, Gel, Classification) en cliquant sur<br>le chevron                                                                                                    |

# Mettre à jour les métadonnées descriptives d'une unité archivistique

#### INFORMATIONS

| Le clic sur le bouton d'actions secondaires<br>« Informations » en mode édition afin de                                                                                                    | s d'une unité archivistique permet d'ouvrir l<br>mettre à jour les métadonnées descriptives | 'onglet      | CHAMPS                          | RÈGLES DE GESTION / USAGES                                                                                                    |
|----------------------------------------------------------------------------------------------------|---------------------------------------------------------------------------------------------|--------------|---------------------------------|----------------------------------------------------------------------------------------------------|
| OK_PDF-A_1BinaryMaster_fmt95                                                                                                    |                                                                                             | •            | Intitulé                        | Saisir les mises à jour de l'intitulé de<br>l'unité archivistique<br><b>NB</b> : l'intitulé est obligaoire. Il n'est pas<br>possible de le supprimer                                                                                       |
| Title *<br>OK_PDF-A_1BinaryMaster_fmt95                                                                                                    |                                                                                             |              | Description                     | Saisir les mises à jour de la description<br>de l'unité archivistique                                                                                                    |
| eeaqaaaaaehmay6yaaqhual8ysnsy6aaaaba<br>deectulian<br>Ce SIP contient 1 fichier au format PDF/A. II a été généré à parti<br>Service producteur<br>Service producteur<br>Chereir (APRODUCTOOT) | Nom::<br>Service producteur1<br>RecordGrp                                                   |              | Niveau de description           | Sélectionner le niveau de description<br>(Fonds, Sous-fonds, Classe, Collection,<br>Série, Sous-série, Groupe de dossiers,<br>Sous-groupe de documents, Dossier,<br>File, Item)<br><b>NB</b> : le niveau de description est<br>obligatoire |
| ENREGISTRER ANNULER                                                                                                    | Date de fin                                                                                 |              | Date de début et date<br>de fin | Mettre à jour la date de début et/ ou la<br>date de fin de l'unité archivistique :<br>• Ajouter une date<br>• Supprimer une date<br>• Modifier une date                                                                                    |
|                                                                                                    |                                                                                             | •••••••••••• | Enregistrer                     | Enregistrer les modifications apportées<br>dans les champs précédents                                                                                                    |

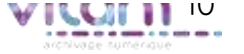

## Lancer une action sur une sélection d'unités archivistiques

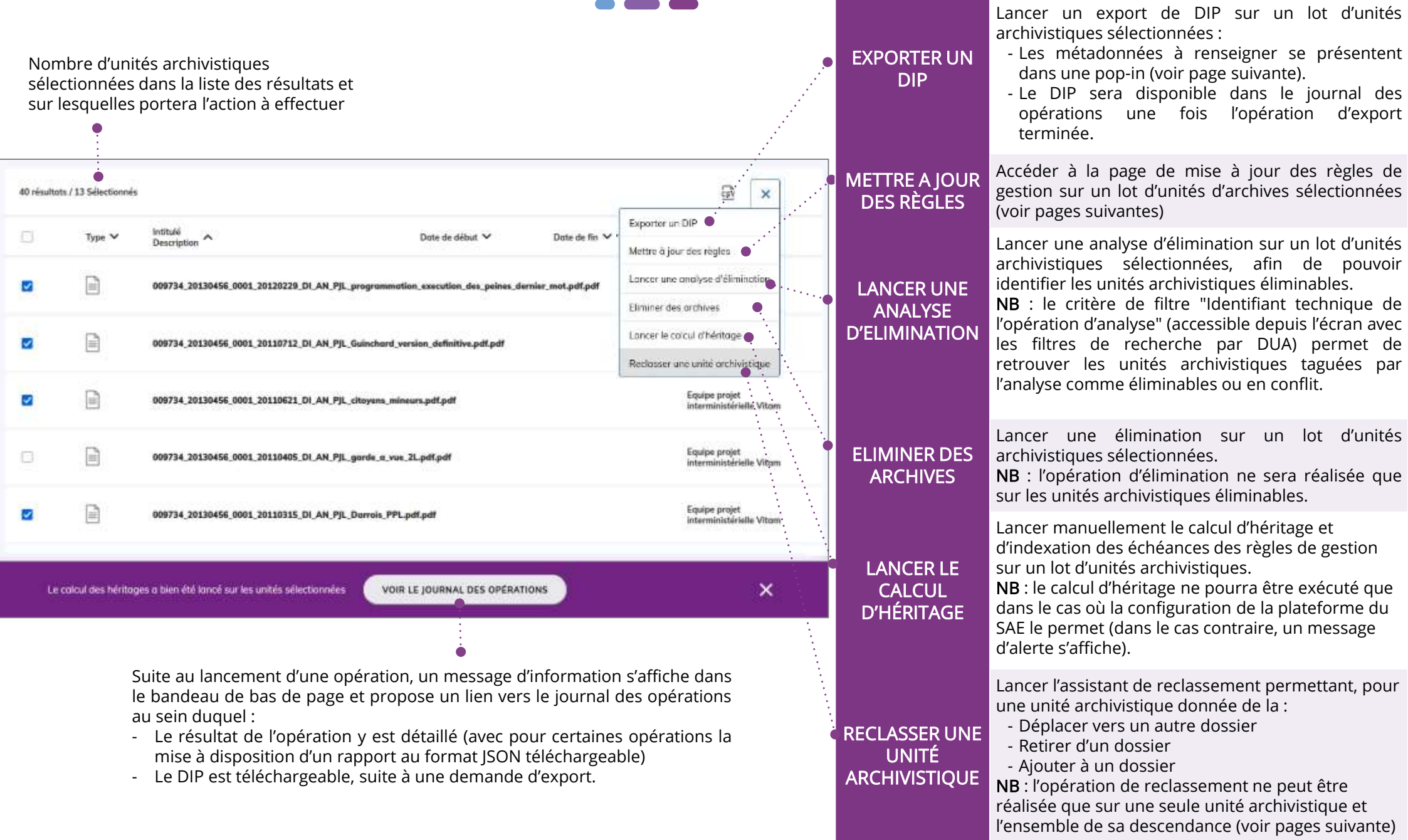

## Export DIP : Définition des paramètres du DIP

|                                                                                               | CHAMPS                                                          | VALEURS                                   | USAGES                                                                                                    |
|-----------------------------------------------------------------------------------------------|-----------------------------------------------------------------|-------------------------------------------|----------------------------------------------------------------------------------------------------|
| Demande d'export d'un DIP<br><b>Définir les paramètres du DIP</b><br>24 éléments sélectionnés | <ul> <li>Identifiant de<br/>la demande*</li> </ul>              | ldentifiant<br>technique de la<br>demande | Identifiant de la demande généré<br>automatiquement par Vitam UI<br>sous forme de GUID                                                              |
| Identifiant de la demande *<br>d7e243d6-de4d-457e-814b-60bf468bd3d0                           | Identifiant du<br>demandeur*                                    | Requester                                 | Champ obligatoire                                                                                                    |
| Identifiant du demandeur * Champ requis Identifiant du service d'archives *                   | Identifiant du<br>service<br>d'archives*                        | ArchivalAgency                            | Champ obligatoire                                                                                                    |
| Identifiant de la réponse à une demande d'autorisation                                        | Identifiant de<br>la réponse à<br>une demande<br>d'autorisation | AuthorizationR<br>equestReply             | Champ facultatif                                                                                                    |
| Commentaire(s)                                                                                | Identifiant du<br>service versant                               | SubmissionAge<br>ncyldentifier            | Champ facultatif                                                                                                    |
| Journaux : Inclure Exclure                                                                    | • Commentaire                                                   | Comment                                   | Champ facultatif                                                                                                    |
|                                                                                               | Journaux                                                        | Toggle (Inclure<br>/ Exclure)             | Choix booléen : « inclure » ou<br>« exclure » les journaux de cycle de vie<br>des unités archivistiques et des objets<br>techniques au sein du DIP. |
|                                                                                               | Exporter un<br>DIP                                              | Bouton<br>d'action                        | Bouton d'action permettant de lancer<br>la constitution et l'export de DIP                                                                          |

# Mettre à jour les règles de gestion

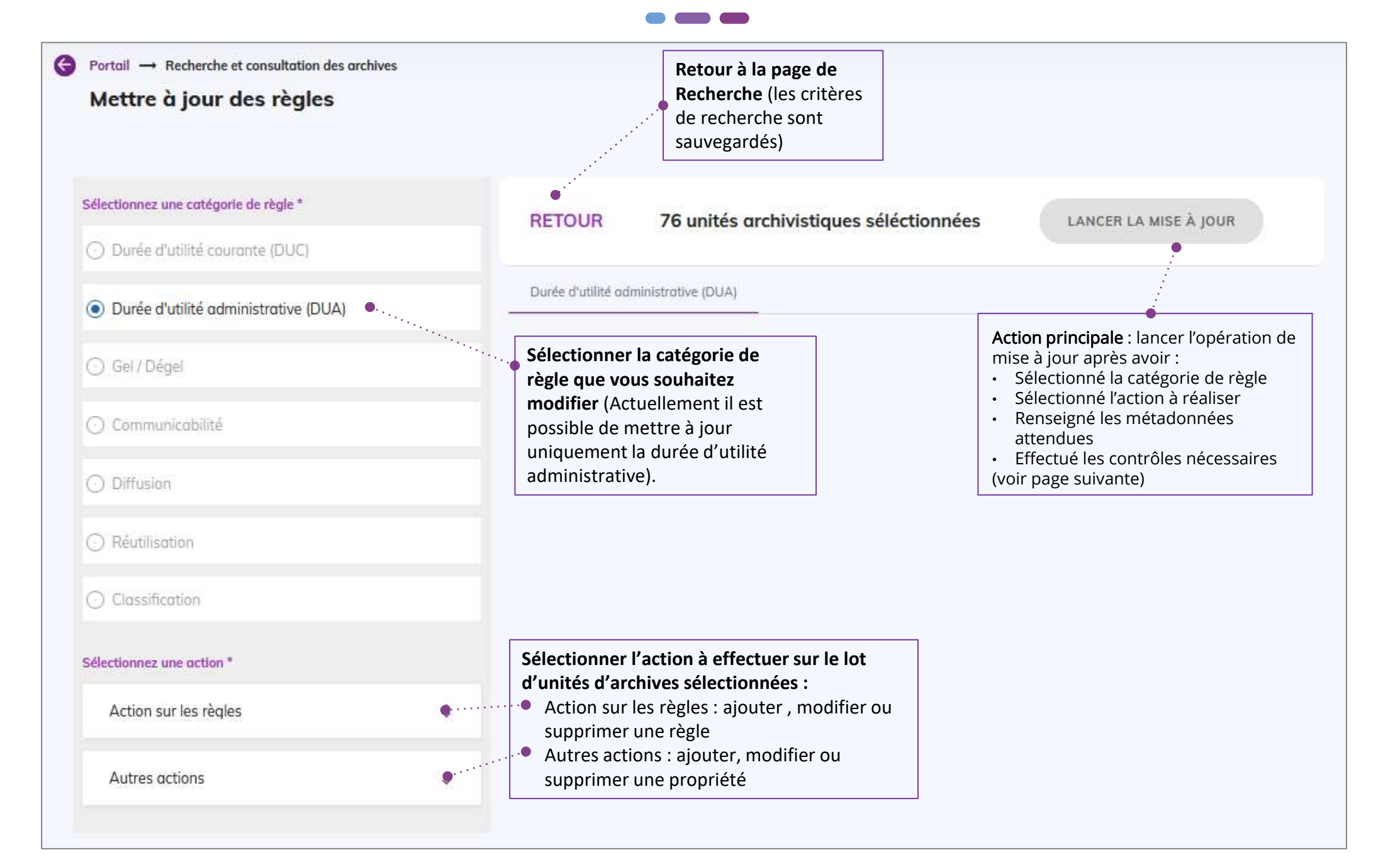

Ajouter une règle de gestion (règle de DUA)

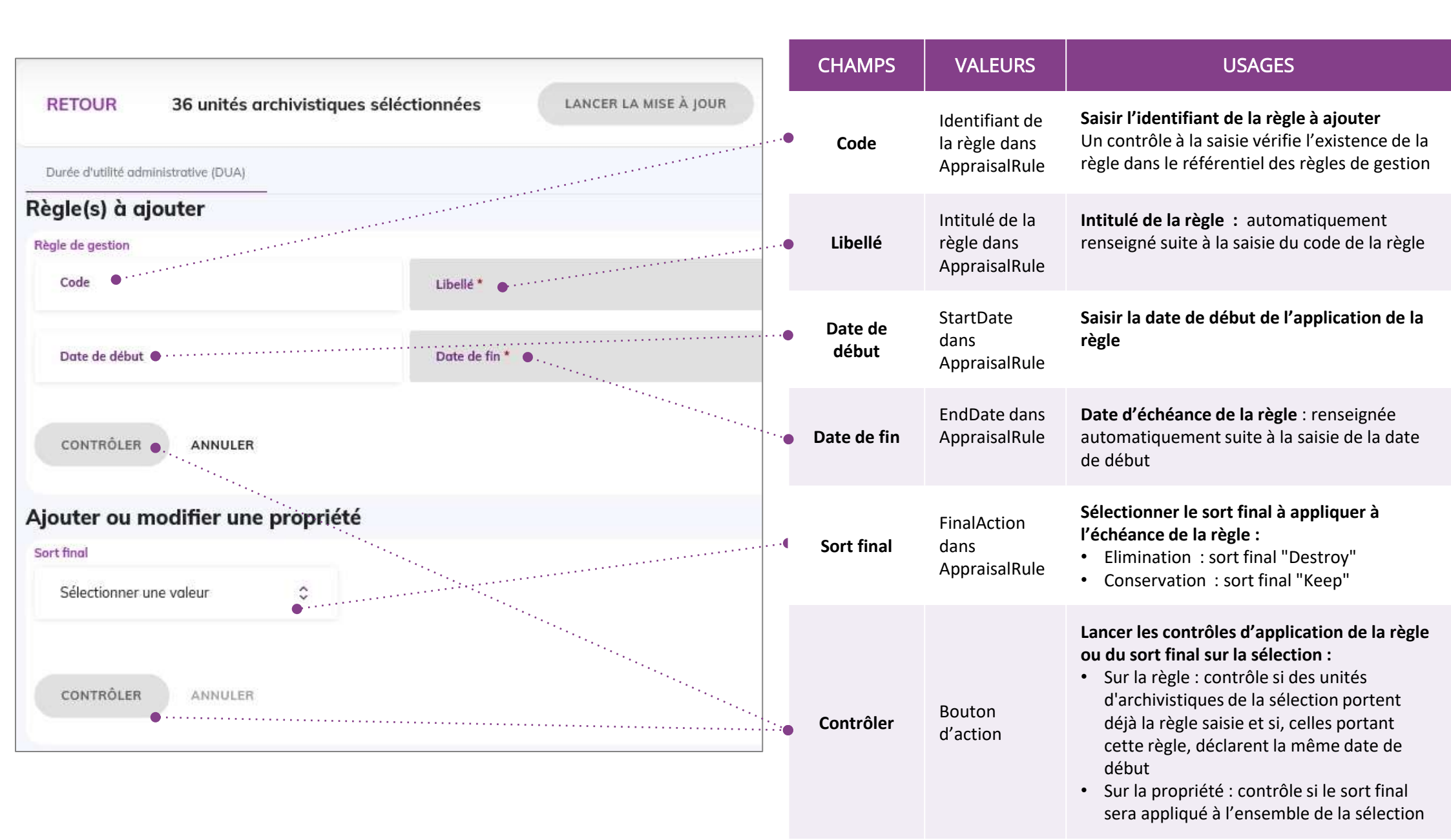

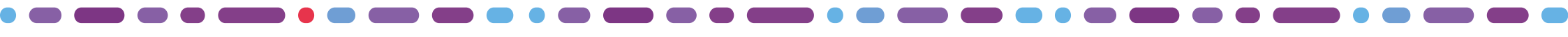

## Reclasser une unité archivistique

1 2

La première étape permet de sélectionner l'action de reclassement à réaliser

| Reclasser une unité archivistique                                                    | CHAMPS                                 | VALEURS          | RÈGLES DE GESTION / USAGES                                                                                                    |
|--------------------------------------------------------------------------------------|----------------------------------------|------------------|----------------------------------------------------------------------------------------------------|
| 1 unité archivistique sélectionnée          261 fils         Sélectionner une action | Unité<br>archivistique<br>sélectionnée | Alphanumérique   | Nombre d'unités archivistiques<br>sélectionnée (actuellement une seule<br>unité archivistique sélectionnable pour<br>cette opération)<br>Nombre d'unités archivistiques qui lui<br>sont rattachées (permet d'évaluer<br>l'impact de l'opération de reclassement)                                                                                                    |
| Déplacer vers un autre dossier<br>Retirer d'un dossier<br>Ajouter à un dossier       | Sélectionner<br>une action             | Liste déroulante | <ul> <li>Sélectionner l'action de reclassement</li> <li>Déplacer vers un autre dossier :<br/>couper le lien de rattachement à une<br/>position et rattacher l'unité<br/>archivistique à une nouvelle position</li> <li>Retirer d'un dossier : couper le lien de<br/>rattachement à une position</li> <li>Ajouter à un dossier : rattacher l'unité<br/>archivistique à une nouvelle position</li> </ul> |

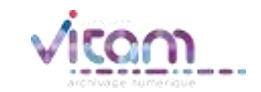

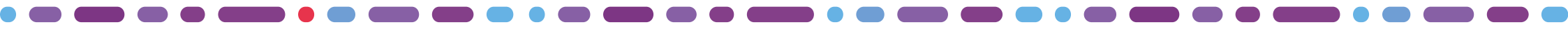

## Reclasser une unité archivistique

1 2

La seconde étape permet de renseigner les informations sur le nouveau positionnement de l'unité archivistique

| Déplacer vers un autre dossier                                                                                                    |   | CHAMPS                                              | VALEURS                                        | RÈGLES DE GESTION / USAGES                                                                                                    |
|----------------------------------------------------------------------------------------------------|---|-----------------------------------------------------|------------------------------------------------|----------------------------------------------------------------------------------------------------|
| Depuis le ou les dossier(s)<br>Sélectionner la ou les position(s) source(s) à retirer<br>Vers plan<br>Justice<br>Agriculture                                                                              |   | Sélectionner<br>la position<br>source à<br>retirer  | Liste des unités<br>archivistiques<br>parentes | <b>Décocher la ou les position(s)</b><br><b>source(s) à retirer :</b> unité(s)<br>archivistique(s) qui ne doit(vent) plus<br>être parente(s) de l'unité archivistique<br>à reclasser     |
| Vers le dossier<br>Identifiant technique de la position cible *<br>aeaqaaaaabmhpvof7aa5pgal7it6rbjaaaaaaq<br>Intitulé de la position cible *<br>Coordination gouvernementale et interministérielle •····· |   | Identifiant<br>technique de<br>la position<br>cible | Alphanumérique                                 | Saisir l'identifiant technique de la<br>position cible : identifiant technique<br>(GUID) de l'unité archivistique à<br>laquelle l'unité archivistique à<br>reclasser doit être rattachée |
| TERMINER ANNULER                                                                                                    | • | Intitulé de la<br>position cible                    | Alphanumérique                                 | <b>Intitulé de la position cible :</b> renseigné<br>automatiquement suite à la saisie du<br>GUID de la position cible                                                                    |

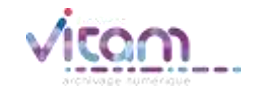

### Programme Vitam

47 rue de la Chapelle, 75018 Paris – France

Tél. : +33 (0)1 86 69 60 03

www.programmevitam.fr

https://twitter.com/@ProgVitam

https://www.linkedin.com/grps/Programme-Vitam

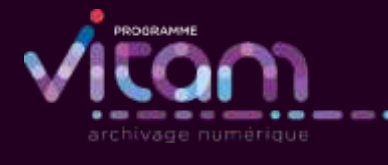